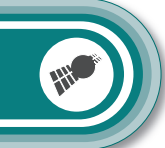

#### Sehr geehrte Kunden,

NavGear bietet Ihnen die Möglichkeit, das Kartenmaterial innerhalb der ersten 30 Tage der Verwendung kostenlos zu aktualisieren.

Bitte beachten Sie die folgenden Hinweise und Tipps, um die Aktualisierung erfolgreich auszuführen.

- 1. Legen Sie die SD-Speicherkarte wie in der Bedienungsanleitung beschrieben in Ihr Navigationsgerät ein.
- 2. Nehmen Sie das Navigationsgerät in Betrieb und starten Sie den Navigiationsmodus **GPS**.
- 3. Nehmen Sie die Grundeinstellungen vor, falls Ihr Navigationsgerät diese verlangt. Beachten Sie hierzu auch das erste Kapitel zum Thema Navigation in der Bedienungsanleitung.
- 4. Die SD-Karte ist jetzt betriebsbereit und Sie können das Kartenupdate durchführen.

Neues Kartenmaterial erhalten Sie auf der Website **www.navgear.de/updates**. Nachdem Sie ein Benutzerkonto angelegt und Ihr Navigationsgerät registriert haben, stehen Ihnen das freie Update sowie alle weiteren Angebote der Seite zur Verfügung. Befolgen Sie für die Registrierung die folgenden Schritte.

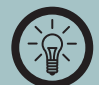

#### HINWEIS:

Manche Navigationsgeräte dieser Serie verfügen über keine SD-Speicherkarte. Bei diesen Modellen (z.B. VX35 Easy) befindet sich das Kartenmaterial bereits auf dem internen Speicher des Navigationsgeräts. Schließen Sie in diesem Fall das Gerät selbst mit dem USB-Kabel an Ihren Computer an. Eine SD-Speicherkarte wird hierbei nicht benötigt.

#### 1. Klicken Sie auf **Benutzerprofil erstellen**.

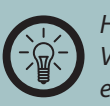

# HINWEIS:

Versichern Sie sich, dass das Navigationsgerät wenigstens einmal eingeschaltet war und eine Satellitenverbindung hergestellt war, bevor Sie das Update ausführen. Beachten Sie hierzu auch die Hinweise in der Bedienungsanleitung.

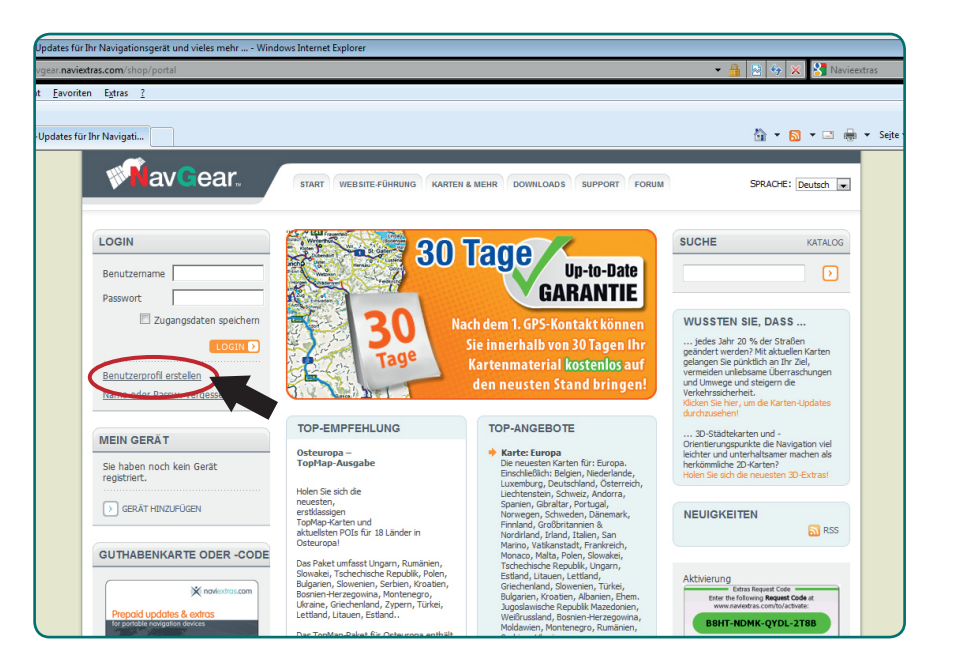

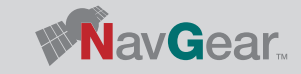

DEU

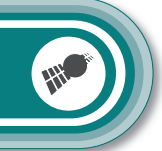

DEU

# 2. Wählen Sie Ihr Navigationsgerät aus dem Dropdown-Menü und klicken Sie auf **REGISTRIEREN**.

- pdates für Ihr Navigationsgerät und vieles mehr ... Mozilla Firefo <u>Chronik</u> <u>Lesezeichen</u> E<u>s</u>tras <u>H</u>ilfe ▲ X naviextras.com https://navgear.naviextras.com/shop/portal/registration?task=registe 🔊 🕁 🔹 🔍 📲 Web Sei n-Updates für... 🔶 avGear. START WEBSITE-FÜHRUNG KARTEN & MEHR DOWNLOADS SUPPORT FORUM SPRACHE: Deutsch + LOGIN GERÄTEREGISTRIERUNG Passwort oder Benutzername Benutzername Navigationssystem festlegen vergessen? Passwort Für manche Webste-Funktionen, darunter der Kauf von Updates, ist eine Registnerung Ihres Navigationsgerätes bzw. Ihrer Software erforderlich. Bitte wählen Sie den Typ Ihres Navigationssystems aus der folgenden Liste. 1 Geben Sie Ihren Benutzernamen oder die bei der Registrierung verwendete E-Mail-Adresse Zugangsdaten speichern LO GIN 🕨 oin Benutzerprofil erstellen NavGear - NavGear Navigation 2 Sie erhalten kurz darauf eine Erinnerungs-E-Mail mit Ihrem Benutzernamen und einem Link, über den Sie ein neues Passwort festlegen können. Name oder Passw. vergessen? MEIN GERÄT Klicken Sie auf den Link, geben Sie ein neues Passwort ein und speichern Sie es. Sie haben noch kein Gerät Karten mit Naviextras Toolbox registrieren registriert. Ein kostenloses PC-Tool namens Naviextras Toolbox ist 4 Jetzt können Sie sich anmelden. GERÄT HINZUFÜGEN en kostenioses PC-100 namens wavextas 100100 kt auf der Seite Downloads verfügbar. Nachdem Sie Ihr Navigationsgerät an Ihren PC angeschlossen und dieses Tool gestartet haben, durchsucht es Ihr Gerät automätisch nach inställerter Software und Karten. Därüber hinaus kann Naviextras Toolbox auch SD-Karten ļ **GUTHABENKARTE ODER -CODE** erkennen, die aus dem Navigationsgerät genommen und in einen Kartenleser gesteckt wurden. X noviextros.com ZUR DOWNLOAD-SEITE 🕥
- 3. Klicken Sie, nachdem der Typ Ihres Navigationsgeräts festgelegt wurde, erneut auf **REGISTRIEREN**.

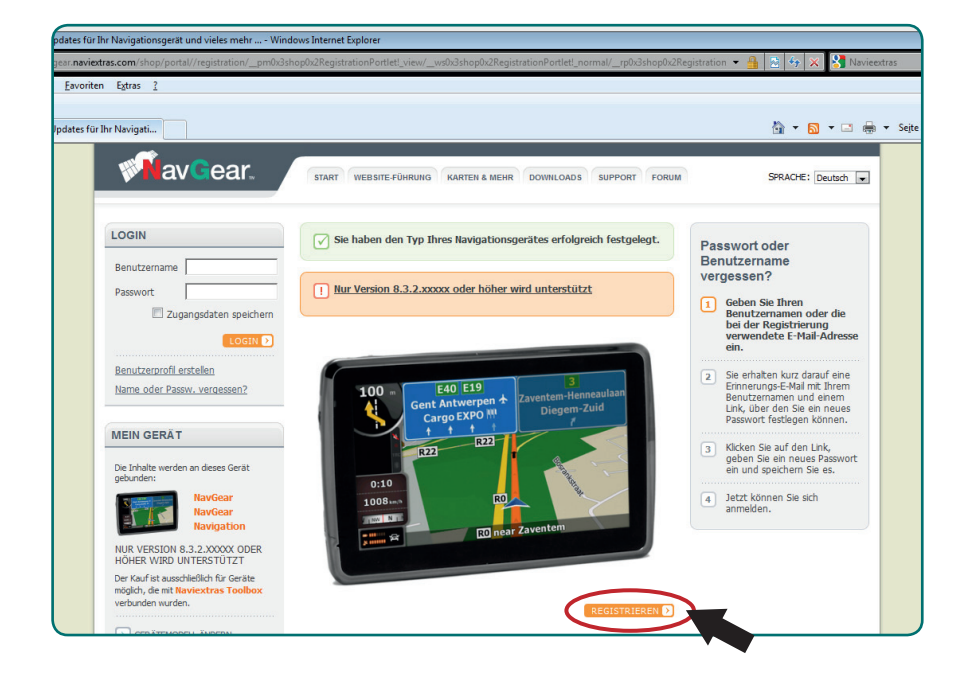

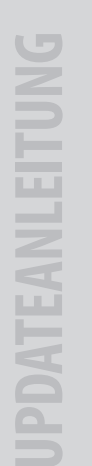

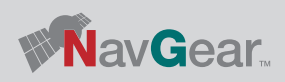

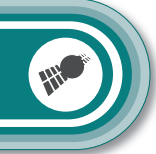

- DEU
- 4. Geben Sie Ihren gewünschten Benutzernamen und ein Passwort ein. Bestätigen Sie das gewählte Passwort.

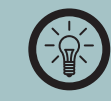

### HINWEIS:

Das Passwort sollte mindestens 8 Zeichen und eine Mischung aus Buchstaben und Zahlen enthalten.

| REGISTRIERUNG         |  |
|-----------------------|--|
| Zugangsdaten          |  |
| Benutzername *        |  |
| Passwort *            |  |
| Passwort bestätigen * |  |

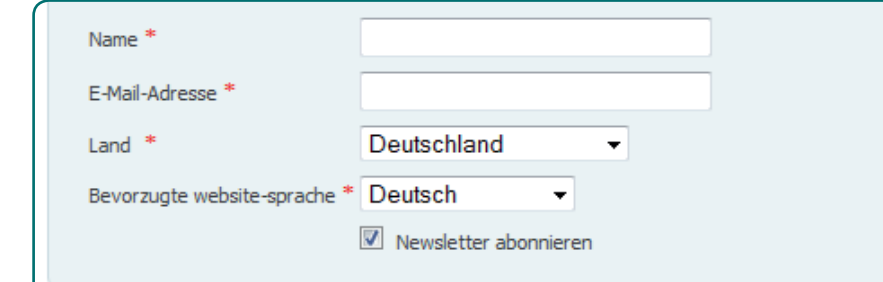

5. Geben Sie Ihren Namen und eine gültige E-Mail-Adresse ein. Wählen Sie

HINWEIS:

abonnieren wollen.

dann aus dem Dropdown-Menü Ihr Land und die gewünschte Sprache.

Entfernen Sie den Haken, falls Sie den Naviextra-Newsletter nicht

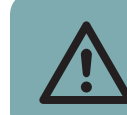

#### ACHTUNG:

Notieren Sie sich den Benutzernamen und das Passwort.

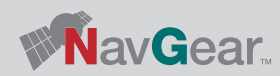

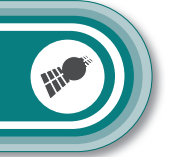

- DEU
- 6. Geben Sie den Verifizierungscode aus dem Bild ein.

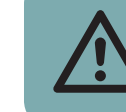

| Registrierung vernizie        | Bitte ein anderes Bild                                                                    |
|-------------------------------|-------------------------------------------------------------------------------------------|
| Verifizierungscode eingeben * | Indem sie fortfahren, stimmen sie den website-<br>nutzungs- & datenschutzbestimmungen zu. |
| * PFLICHTFELD                 | BENUTZERKONTO ERSTELLEN                                                                   |

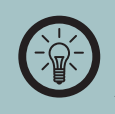

### HINWEIS:

Sie können ein neues Captcha-Bild anzeigen lassen, wenn Sie das Angezeigte nicht erkennen. Klicken Sie auf **Bitte ein anderes Bild**.

7. Klicken Sie auf **Registrierung abschließen**. Ihr Benutzerkonto ist jetzt erstellt.

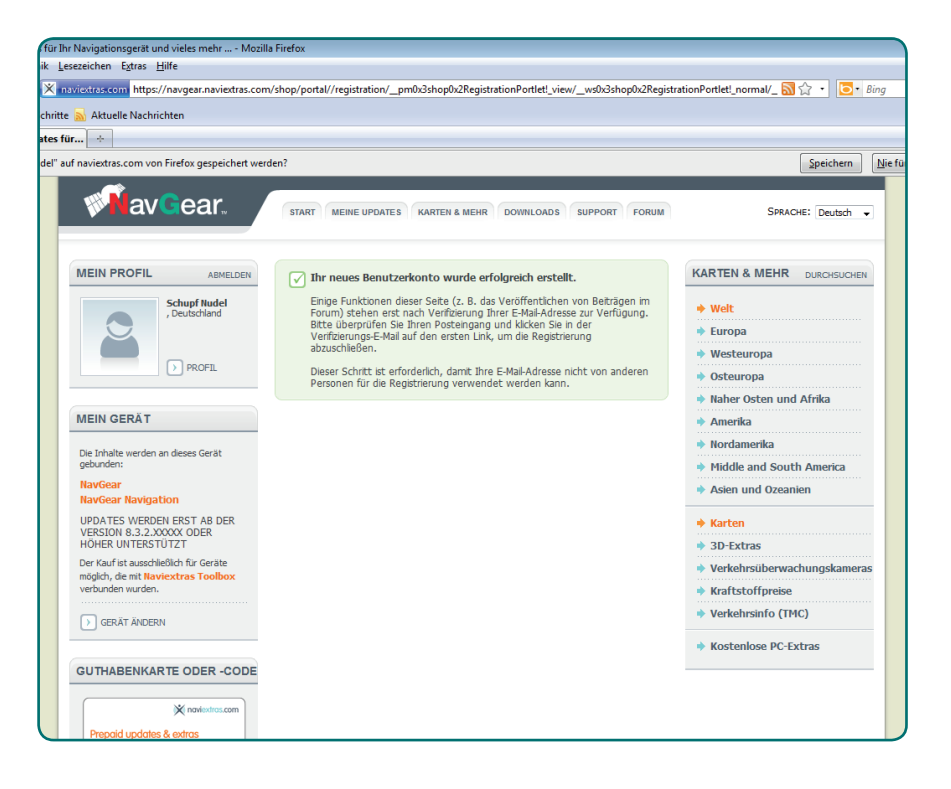

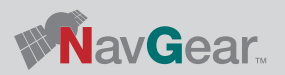

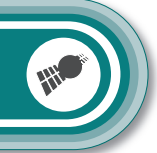

- DEU
- 8. Um den vollen Funktionsumfang der Seite zu nutzen, muss Ihre gewählte E-Mail-Adresse (siehe Schritt 5) bestätigt werden. Überprüfen Sie das Postfach der E-Mail-Adresse. Ihnen wurde eine E-Mail mit dem Betreff **E-Mail-Verifizierung für Naviextras** von der Adresse webshop.noreply@naviextras.com gesendet. Öffnen Sie die E-Mail.

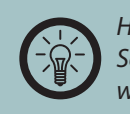

HINWEIS: Schreiben Sie keine Antwort auf die Email und leiten Sie diese nicht weiter.

9. Klicken Sie auf den oberen in der E-Mail angegeben Link, um Ihre E-Mail-Adresse zu bestätigen. Der Link öffnet die Navgear/Update-Seite und Ihnen wird eine Erfolgsmeldung angezeigt.

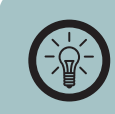

HINWEIS:

Sollte die Meldung **Ihre Anmeldung wurde storniert** erscheinen, beginnen Sie den Vorgang erneut bei Schritt 1.

10. Ihr Konto ist vollständig freigeschaltet und Sie können das gesamte Angebot von Naviextras nutzen. Befolgen Sie für die Installation Ihres freien Updates die weiteren Hinweise in dieser Anleitung. Um Ihr Navigationsgerät mit dem Service von Naviextras zu verbinden, ist es notwendig, zuerst das Programm "Toolbox" auf Ihrem Computer zu installieren.

1. Wählen Sie den Reiter **DOWNLOADS** auf der Seite www.navgear.de/updates.

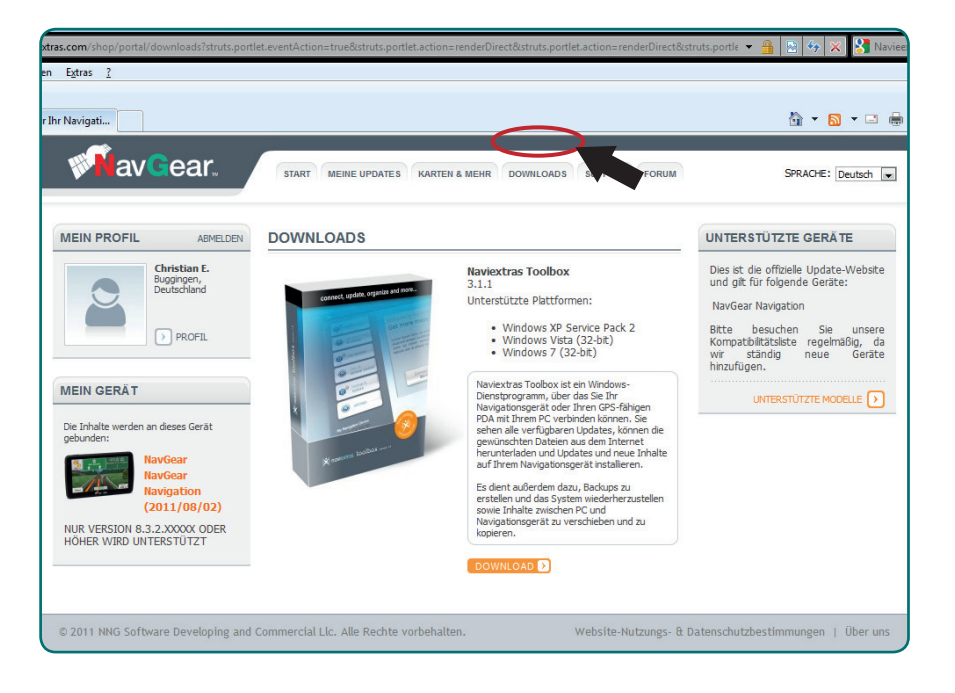

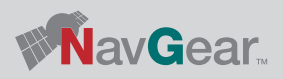

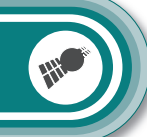

- DEU
- 2. Klicken Sie im oberen Fenster auf **DOWNLOAD** und speichern Sie die Installationsdatei auf Ihrem Computer.

| Öffnen von Naviextras_Toolbox_Setup.exe                     |  |  |  |  |
|-------------------------------------------------------------|--|--|--|--|
| Sie möchten folgende Datei herunterladen:                   |  |  |  |  |
| Naviextras_Toolbox_Setup.exe                                |  |  |  |  |
| Vom Typ: Binary File<br>Von: http://download.naviextras.com |  |  |  |  |
| Möchten Sie diese Datei auf einem Datenträger speichern?    |  |  |  |  |
| Datei speichern Abbrechen                                   |  |  |  |  |

3. Öffnen Sie die Datei Naviextras\_Toolbox\_Setup mit einem Doppelklick.

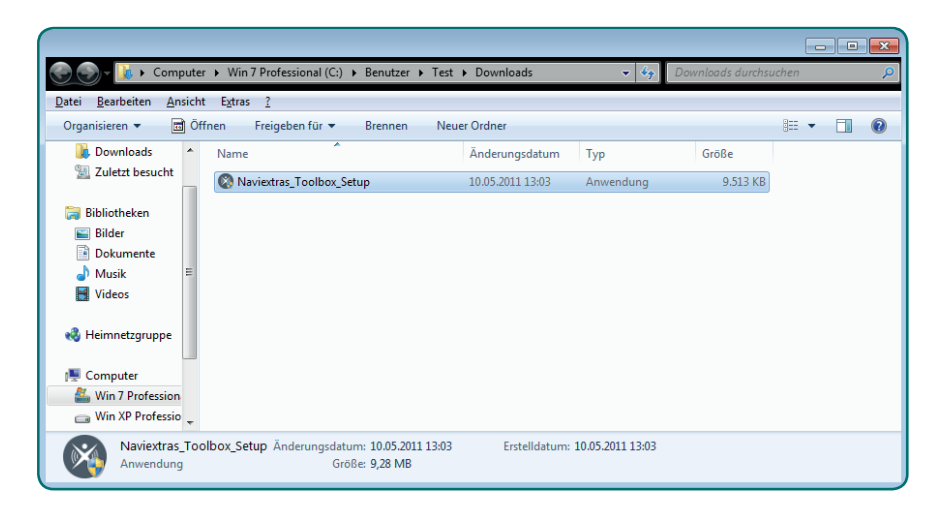

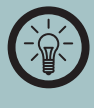

#### HINWEIS:

An dieser Stelle kann die Benutzerkontensteuerung von Windows nachfragen, ob das Programm wirklich installiert werden soll. Die Installation kann nur fortgesetzt werden, wenn Sie auf **Ja** klicken.

4. Wählen Sie aus dem Dropdown-Menü als Sprache **Deutsch** aus und klicken Sie auf **OK**.

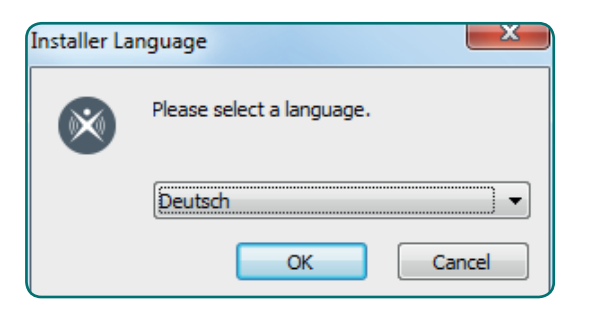

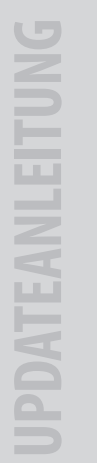

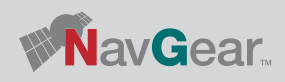

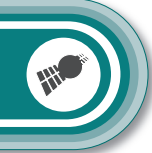

×

- DEU
- 5. Der Installationsassistent wird gestartet und führt Sie durch die restliche Installation. Klicken Sie auf **Weiter**.

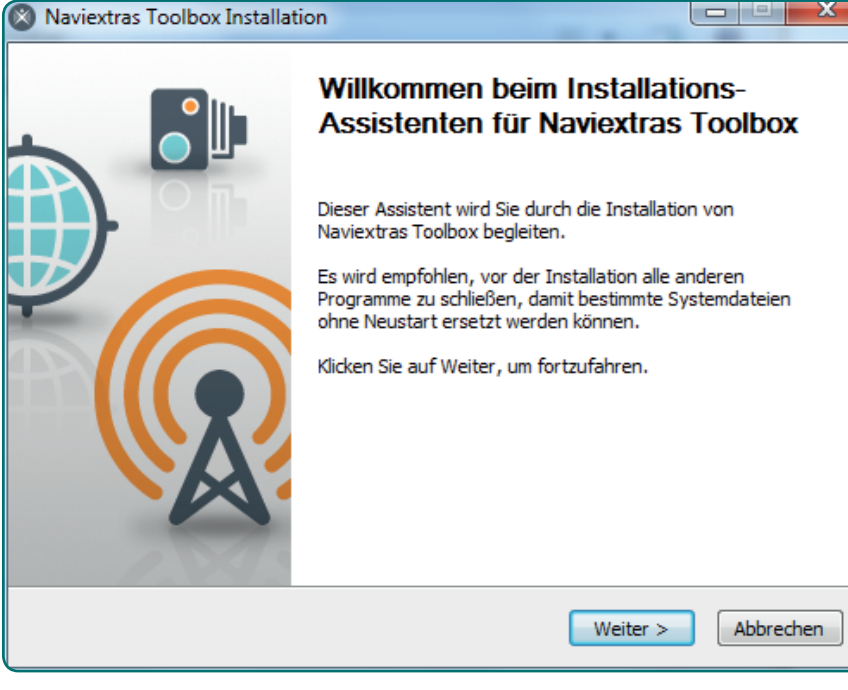

6. Der Lizenzvertrag wird angezeigt. Mit dem Scrollbalken kann der gesamte Inhalt des Vertrags angezeigt werden. Die Installation kann nur fortgesetzt werden, wenn Sie auf **Annehmen** klicken.

## Naviextras Toolbox Installation

#### Lizenzabkommen

Bitte lesen Sie die Lizenzbedingungen durch, bevor Sie mit der Installation fortfahren.

Drücken Sie die Bild-nach-unten Taste, um den Rest des Abkommens zu sehen.

| Software u                                                                  | ind Datenbank                                                                                                    |
|-----------------------------------------------------------------------------|----------------------------------------------------------------------------------------------------|
| 1. Die Vertra                                                               | agsparteien                                                                                                    |
|                                                                             |                                                                                                    |
| 1 1 Dieser Vertra                                                           | a wurde von und zwischen Nav N Go Kff                                                                                                    |
| 1 1 Dieser Vertra<br>Falls Sie alle Bedingunger<br>die Lizenzvereinbarunger | n des Abkommens akzeptieren, klicken Nav N. Go. Ktr<br>n des Abkommens akzeptieren, klicken Sie auf Annehmen. Sie<br>n anerkennen, um Naviextras Toolbox installieren zu können. |

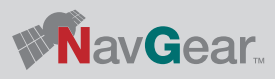

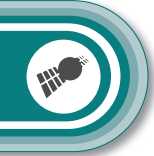

7. Das Zielverzeichnis wird angezeigt. Klicken Sie auf **Durchsuchen...**, um es zu ändern, oder auf **Installieren**, um fortzufahren.

| Naviextras Toolbox Installation                                                                                                    |  |  |  |  |  |  |
|----------------------------------------------------------------------------------------------------|--|--|--|--|--|--|
| Zielverzeichnis auswählen<br>Wählen Sie das Verzeichnis aus, in das Naviextras Toolbox installiert werden soll.                                                                                                    |  |  |  |  |  |  |
| Naviextras Toolbox wird in das unten angegebene Verzeichnis installiert. Falls Sie in ein<br>anderes Verzeichnis installieren möchten, klicken Sie auf Durchsuchen und wählen Sie ein<br>anderes Verzeichnis aus. Klicken Sie auf Installieren, um die Installation zu starten. |  |  |  |  |  |  |
| Zielverzeichnis<br>C:\Program Files\Naviextras\Toolbox                                                                                                    |  |  |  |  |  |  |
| Benötigter Speicher: 28.4MB<br>Verfügbarer Speicher: 16.9GB                                                                                                    |  |  |  |  |  |  |
| Naviextras Toolbox                                                                                                    |  |  |  |  |  |  |

8. Die Installation wird ausgeführt. Dieser Vorgang kann einige Minuten dauern. Warten Sie, bis der Vorgang ausgeführt und der Balken komplett ausgefüllt ist.

| Naviextras Toolbox Installation                                               |           |
|-------------------------------------------------------------------------------|-----------|
| Installiere<br>Bitte warten Sie, während Naviextras Toolbox installiert wird. | ×         |
| Starte: MsiExec /qn /i "C:\Program Files\Naviextras\Toolbox\CM_Prereq.msi"    |           |
| Details anzeigen                                                              |           |
|                                                                               |           |
|                                                                               |           |
| Naviextras Toolbox                                                            | Abbrechen |

8

DEU

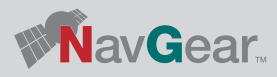

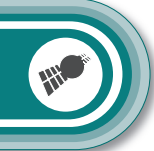

- 9. Wählen Sie, ob Sie das Programm Toolbox sofort starten möchten. Klicken Sie dann auf **Fertig stellen**.
- 10. Es wird eine Verknüpfung auf dem Desktop und im Startmenü erstellt. Von diesen aus kann das Programm jetzt jederzeit gestartet werden.

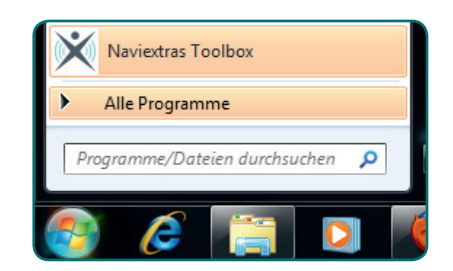

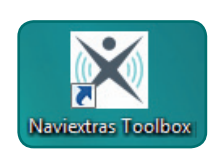

Für das Update des Kartenmaterials muss die SD-Karte mit Ihrem Computer verbunden werden. Am einfachsten ist es, das Navigationssystem mit einem USB-Kabel direkt mit Ihrem Computer zu verbinden, während die Karte sich im Gerät befindet. Mit Hilfe des Programms Toolbox kann das Update dann durchgeführt werden.

#### Kartenmaterial Laden

Wenn kein Gerät oder keine Karte angeschlossen wurde erscheint im Folgenden unter Schritt 3 diese Meldung.

| X Naviextras Toolbox                                                                                                    |                                                             |                          |                                                                           |                                                                                                    |                                                                                                    |  |
|----------------------------------------------------------------------------------------------------|-------------------------------------------------------------|--------------------------|---------------------------------------------------------------------------|----------------------------------------------------------------------------------------------------|----------------------------------------------------------------------------------------------------|--|
| 🗙 naviextras                                                                                                    | n Gerät angeschlossen                                       | Ncht angemeidet          | Beenden                                                                   | Über die Software Hilf                                                                                                    | ?<br>Hife                                                                                                    |  |
| Noviex/ros Noviex/ros   State   State | Genst angeontionsen<br>Bevon Sie Havient<br>Wenn nach dem A | Nort argumester          | exercisen<br>willik<br>erwenden können,<br>Herso<br>ssiert, prüfen_Masser | ther di software and an and a software and a software and a softwa | con Naviextras Toolbox!<br>Isrygtrongent an.<br>English and the second second |  |
| enstelungen                                                                                                    |                                                             | Wenn Sie nicht sicher si | nd, wie Ihr Gerät m                                                       | it dem Computer verbunden                                                                                                    | rden wrd, schlagen Sie im zugehöngen Benutzerhandbuch nach,                                                                                                    |  |

- 1. Schließen Sie Ihr Navigationsgerät oder einen Kartenleser mit der SD-Karte mit Kartenmaterial an Ihren Computer an bevor Sie fortfahren.
- 2. Wenn die SD-Karte erkannt wurde, kann sie als Wechseldatenträger angezeigt werden.

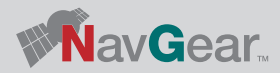

DEU

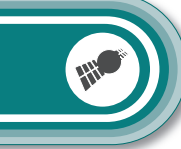

# **JPDATEANLEITUNG**

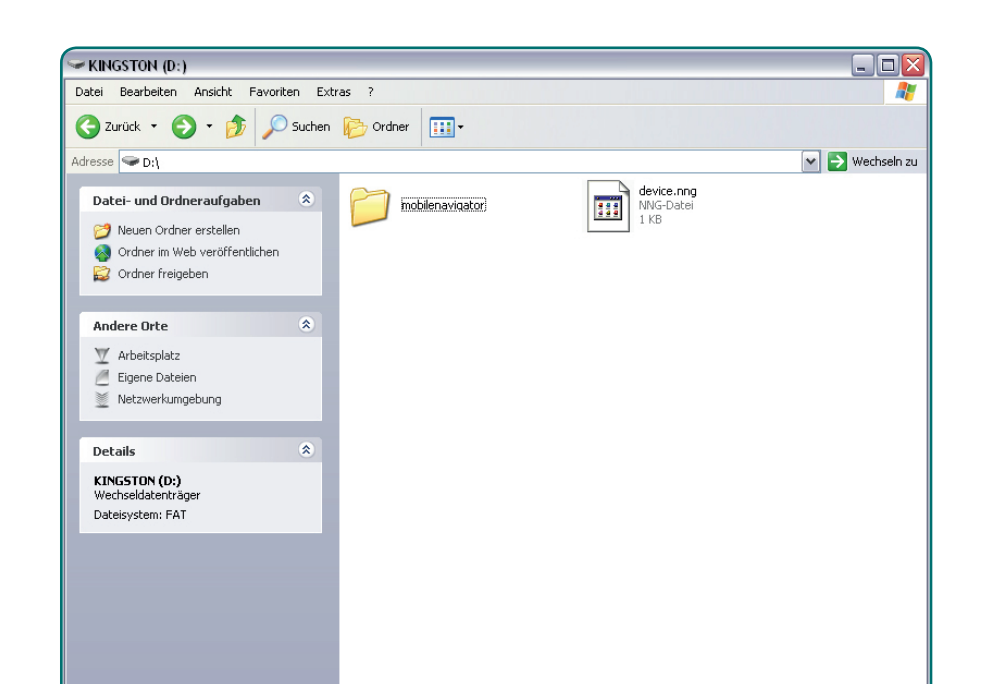

3. Das Programm Toolbox wird gestartet.

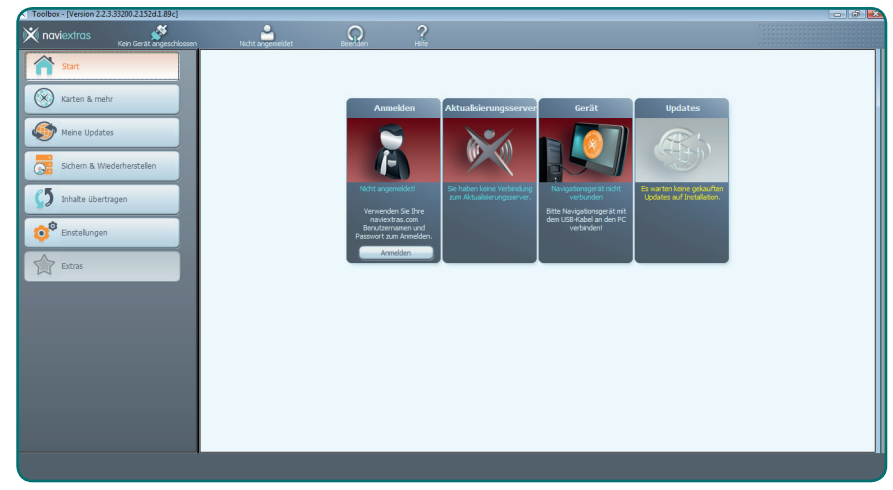

Alternativ können Sie das Programm auch aus dem Startmenü auswählen.

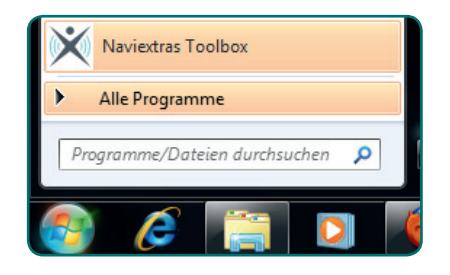

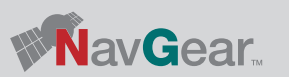

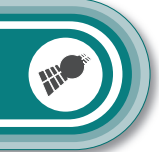

- DEU
- 4. Beim Start warden Sie gefragt, ob die Software anonyme Anwendungsdaten von Ihnen sammeln darf. Klicken Sie auf **Ja** oder **Nein**, um fortzufahren.

|                        | Info                                                                                                    |
|------------------------|----------------------------------------------------------------------------------------------------|
| Die<br>Informat<br>Ver | s Navigationsanwendung kann statistische GPS-Anwendungsdaten sammeln. Diese<br>ionen dienen der Verbesserung der Qualität der Karten und der Navigationssoftware. Die<br>arbeitung dieser Daten erfolgt unpersonalisiert im Rahmen der Datenschutzrichtlinien. |
| S                      | timmen Sie der Übertragung und Verarbeitung dieser unpersonalisierten Daten zu?                                                                                                    |
|                        |                                                                                                    |
| Die                    | eses Info-Fenster in der Zukunft nicht mehr anzeigen.                                                                                                    |
|                        | Ja Nein                                                                                                    |

5. Falls Sie noch keine Sicherungskopie erstellt haben, werden Sie jetzt darum gebeten. Klicken Sie auf **Sicherung jetzt erstellen!**.

|             | Achtung                                                                                                    |
|-------------|----------------------------------------------------------------------------------------------------|
| Berücksic   | Bisher wurde keine Sicherheitsspeicherung über das Gerät gemacht.<br>Es ist empfohlen, den Prozess der Sicherheitsspeicherung jetzt zu starten.<br>htigen Sie, dass ohne vorherige Sicherheitsspeicherung die Rekonstruierung der Daten<br>des Gerätes nicht möglich ist! |
| Dies        | es Info-Fenster in der Zukunft nicht mehr anzeigen.                                                                                                    |
| Sicherung j | etzt erstellen! Später                                                                                                    |

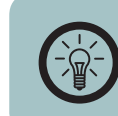

HINWEIS:

Es wird ausdrücklich empfohlen eine Sicherheitskopie zu erstellen.

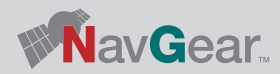

11

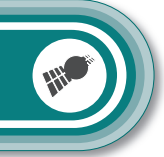

- DEU
- 6. Geben Sie den gewünschten Namen für die Sicherungsdatei ein.

| Die Sicherungskop                                           | ie wird erstellt                                      |
|-------------------------------------------------------------|-------------------------------------------------------|
|                                                             |                                                       |
| Mittwoch, 28_März_2012_17_35_21                             |                                                       |
|                                                             |                                                       |
| Die Erstellung der Sicherun<br>in Anspruch nehmen (unter Um | gskopie wird einige Zeit<br>ständen mehrere Stunden). |
| ок                                                          | Abbrechen                                             |

7. Warten Sie, bis die Sicherungskopie erstellt wurde. Dieser Vorgang kann einige Zeit dauern.

| × Naviextras Toolbox                                                          |                                                              |                                 |                     |                             |           | - • ×               |
|-------------------------------------------------------------------------------|--------------------------------------------------------------|---------------------------------|---------------------|-----------------------------|-----------|---------------------|
| 🕅 naviextras                                                                  | erbindung nicht trennen 🔹 🕅                                  | icht angemeldet                 | C<br>Beenden        | Über die Software           | ?<br>Hife |                     |
| Start                                                                         |                                                              |                                 | Backup erstellen vo | n NavGear Navigation Device |           |                     |
| Katalog                                                                       | Name der Sichen unskor                                       | ie Datur                        | a der Sichen und    | Status                      |           | Sicherung erstellen |
| Updates                                                                       | Mittwoch,_28_Marz_2012_17_35_                                | 21 Mittwoch, 2                  | 28. Marz 2012 17:35 | 38%                         | Abbrechen |                     |
| Sicherheitskopié<br>G                                                         |                                                              |                                 |                     |                             |           |                     |
| C5 Übertragen                                                                 |                                                              |                                 |                     |                             |           |                     |
| Einstellungen                                                                 |                                                              |                                 |                     |                             |           |                     |
| Extras                                                                        |                                                              |                                 |                     |                             |           |                     |
| Mein Navigationsgerät:<br>NavGear Navigation Device<br>Flash: 1.4 GB / 1.8 GB |                                                              |                                 |                     |                             |           |                     |
| Die Sicherheitsspeichen<br>File kopieren: content                             | ung der Daten des Gerätes ist im Gange. '<br>map\Germany.fbl | Trennen Sie das Gerät nicht ab! |                     |                             |           |                     |

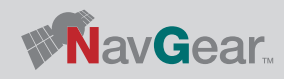

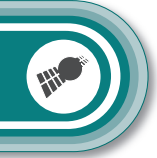

- DEU
- 8. Wenn die Sicherungskopie erstellt wurde, wird diese unter dem Menüpunkt **Sichern** angezeigt. Sie können diese Sicherungskopie jederzeit wieder aufrufen und installieren.

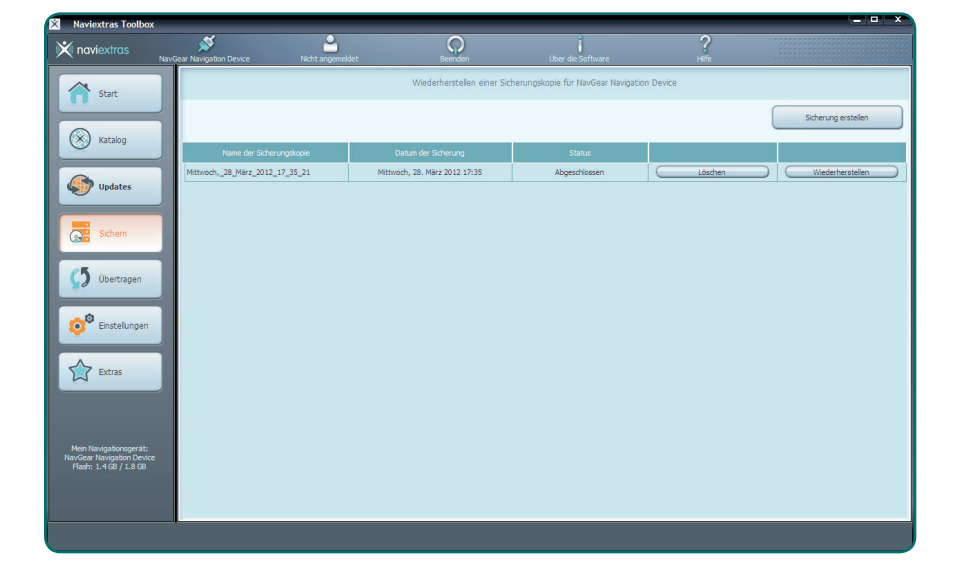

9. Wählen Sie den Menüpunkt **Updates**. Wenn Ihnen Kartenupdates zur Verfügung stehen, werden diese hier angezeigt. Die 30 Tage Up-To-Date Garantie wird hier als **Kostenlose Kartenupdates** angezeigt. Klicken Sie auf **Installieren**.

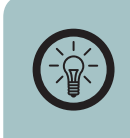

HINWEIS: Wenn Sie keine freien Updates mehr zur Verfügung haben oder weitere Inhalte für Ihr Navigationsgerät erwerben möchten klicken Sie auf **Inhalte verwalten**.

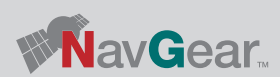

13

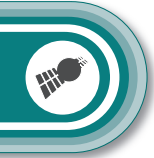

- DEU
- 10. Das Programm erinnert Sie, eine Sicherungskopie der bisherigen Software zu erstellen. Wenn Sie dies in den vorherigen Schritten getan haben klicken Sie auf **Nein, danke** und fahren Sie mit Schritt 11 fort. Wenn Sie nicht keine Sicherungskopie erstellt haben, klicken Sie auf **Ja, Backup erstellen** und befolgen Sie die Schritte 6 bis 8.

|                                         | Zue                                           | erst Sic                               | herungs                                    | kopie er                                  | stellen                                   |                                            |                             |
|-----------------------------------------|-----------------------------------------------|----------------------------------------|--------------------------------------------|-------------------------------------------|-------------------------------------------|--------------------------------------------|-----------------------------|
| Es wird dringend e<br>Sicherungskopie z | empfohlen, v<br>tu erstellen. '<br>Daten vorh | vor der Ins<br>Wenn Sie<br>ner zu sich | stallation vo<br>Inhalte od<br>Iern, gesch | n neuen In<br>er Software<br>ieht dies au | halten bzw<br>installierer<br>f eigenes R | n. Software-L<br>n/aktualisiere<br>Risiko. | Ipdates eine<br>n, ohne die |
|                                         | Möcht                                         | en Sie jet                             | zt eine Sich                               | nerungskopi                               | e erstellen                               | ?                                          |                             |
|                                         |                                               |                                        |                                            |                                           |                                           |                                            |                             |
|                                         |                                               |                                        |                                            |                                           |                                           |                                            |                             |
|                                         |                                               |                                        |                                            |                                           |                                           |                                            |                             |
|                                         |                                               |                                        |                                            |                                           | C                                         |                                            |                             |

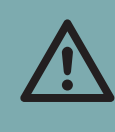

14

#### ACHTUNG:

Sollte das Gerät während des Updatevorgangs ausgehen, kann das Kartenmaterial nicht verwendet werden und der Vorgang muss neu ausgeführt werden. 11. Warten Sie bis die Installation ausgeführt wurde. Dieser Vorgang kann einige Zeit dauern und hängt von der Übertragungsgeschwindigkeit und der Größe des Kartenmaterials ab.

| Im Gange 7%                                                                |
|----------------------------------------------------------------------------|
|                                                                            |
| Downloading file: download_cache/pearl-nq/67722/Austria.fbl<br>28 MB/29 MB |
| Detaill. anzeigen                                                          |
| Abbrechen                                                                  |

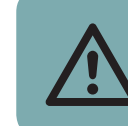

ACHTUNG: Trennen Sie die SD-Karte während des Updates auf keinen Fall von Ihrem Computer.

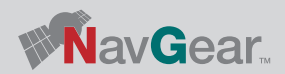

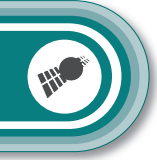

DEU

## 12. Klicken Sie nach Abschluss der Installation auf Ok.

| Die gewi      | inschte Aktior | n wurde erfo | lgreich durch | ngeführt. |  |
|---------------|----------------|--------------|---------------|-----------|--|
|               |                |              |               |           |  |
|               |                |              |               |           |  |
|               |                |              |               |           |  |
| Detaill. anze | gen            |              |               |           |  |
|               |                | OK           |               |           |  |

13. Die Toolbox zeigt jetzt an das Ihr Navigationsgerät aktualisiert wurde. nn jetzt verwendet werden.

| × Naviextras Toolbox                                                                                                    |                           |                                                                      |                                     |                                       |           |             | = = × |
|----------------------------------------------------------------------------------------------------|---------------------------|----------------------------------------------------------------------|-------------------------------------|---------------------------------------|-----------|-------------|-------|
| 🗙 naviextras                                                                                                    | NavGear Navigation Device | Nicht angemeldet                                                     | Beenden                             | Über die Software                     | ?<br>нife |             |       |
| Indiversities   Image: Construction   Image: Construction |                           | Ndtt argenoldet<br>Dir Gerät ist aktualise<br>Falls Sie ein Abo-Pake | rt.<br>t gekauft haben, erfolgt die | Uber die Software<br>Inhaltsübersicht |           | Installeren |       |
| Mein Navigationsperät:<br>NavGear Navigation Device<br>Fladh: 640 MB / 1.8 GB                                                                                                    |                           |                                                                      |                                     |                                       |           |             |       |

- 14. Trennen Sie die SD-Karte von Ihrem Computer und starten Sie Ihr Navigationsgerät.
- 15. Starten Sie den Navigationsmodus GPS, beachten Sie hierzu auch die Bedienungsanleitung Ihres Navigationsgeräts.
- 16. Das Update ist jetzt erfolgreich abgeschlossen und Ihr neues Kartenmaterial kann verwendet werden.

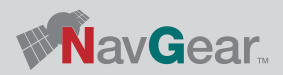

15